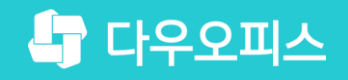

TEAM 다우오피스 운영팀

# Gmail 스팸 메일 차단 해지 가이드

조급사용자를 위한 포팀 기이드!

새로운 일하는 방식, 올인원 그룹웨어 다우오피스

### 새로운 일하는 방식 **다우오피스**

## Gmail 스팸 메일 차단 해지 가이드

- " Gmail 스팸 메일 차단 해지 요청 방법
- <sup>2</sup> 메일 헤더 정보 복사 방법
- <sup>3)</sup> Gmail 스팸 차단 해지 요청 정책

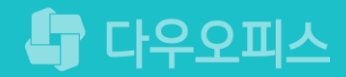

## 1) Gmail 스팸 메일 차단 해지 요청 방법 (1/2)

Gmail에서 스팸 메일 처리 시 "스팸 차단 해제 요청서"를 작성하여 제출해야 합니다.

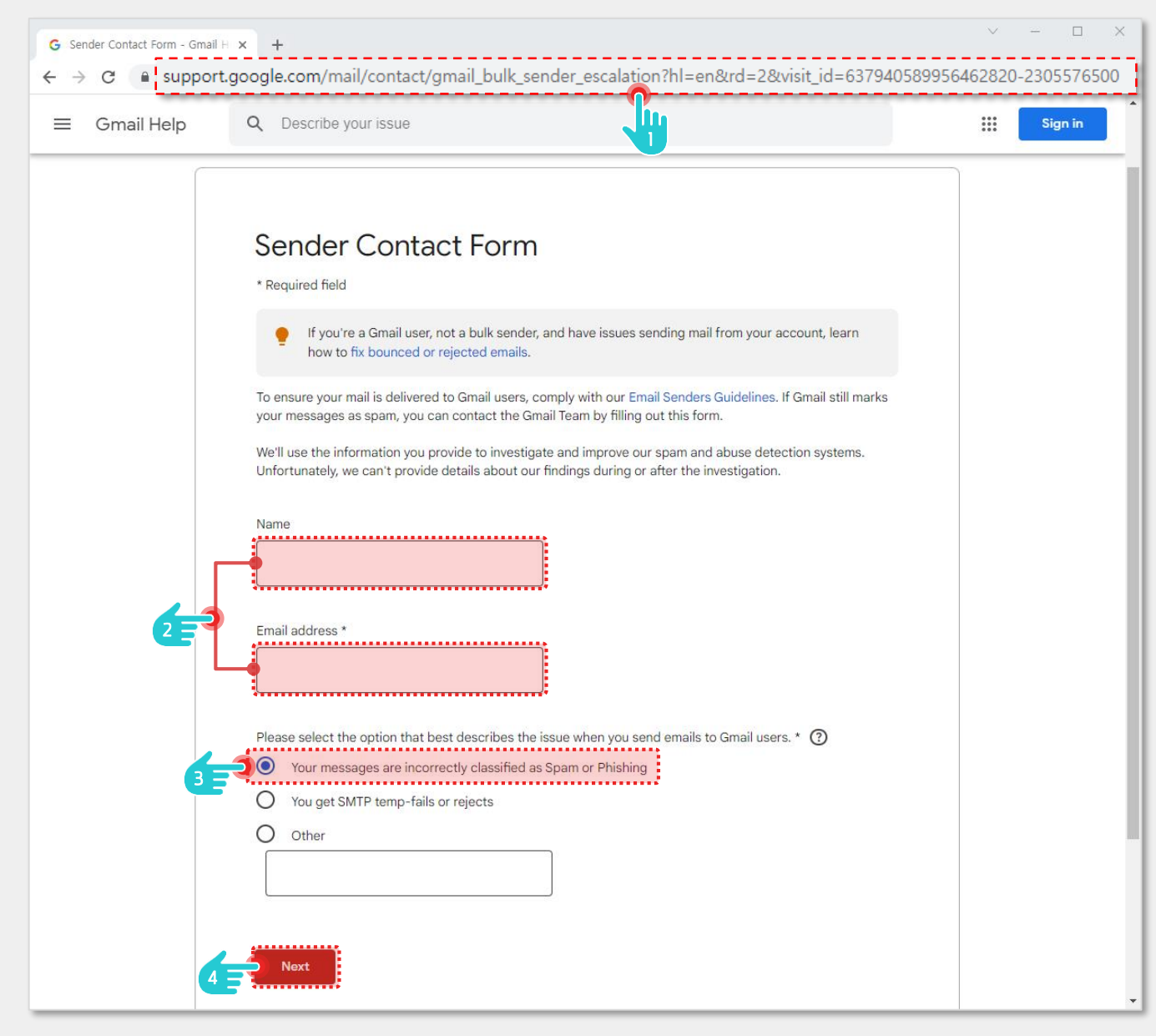

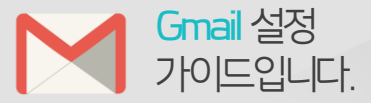

#### Description

 해제 요청서 작성 을 위한 URL로 접속 ▶ <u>바로 가기</u>
※ 해당 페이지 접속이 안될 경우 구글 고객센터로 접속하여 문의
문의자의 이름,이메일 주소 입력
"Your messages are incorrectly classified as Spam or Phishing"(메일이 스팸 또는 피싱으로 잘못 분류됩니다.) 선택
(4) [Next] 버튼 클릭

## 1) Gmail 스팸 메일 차단 해지 요청 방법 (2/2)

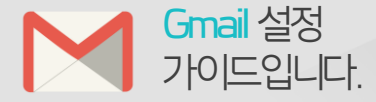

Gmail에서 스팸 메일 처리 시 "스팸 차단 해제 요청서"를 작성하여 제출해야 합니다.

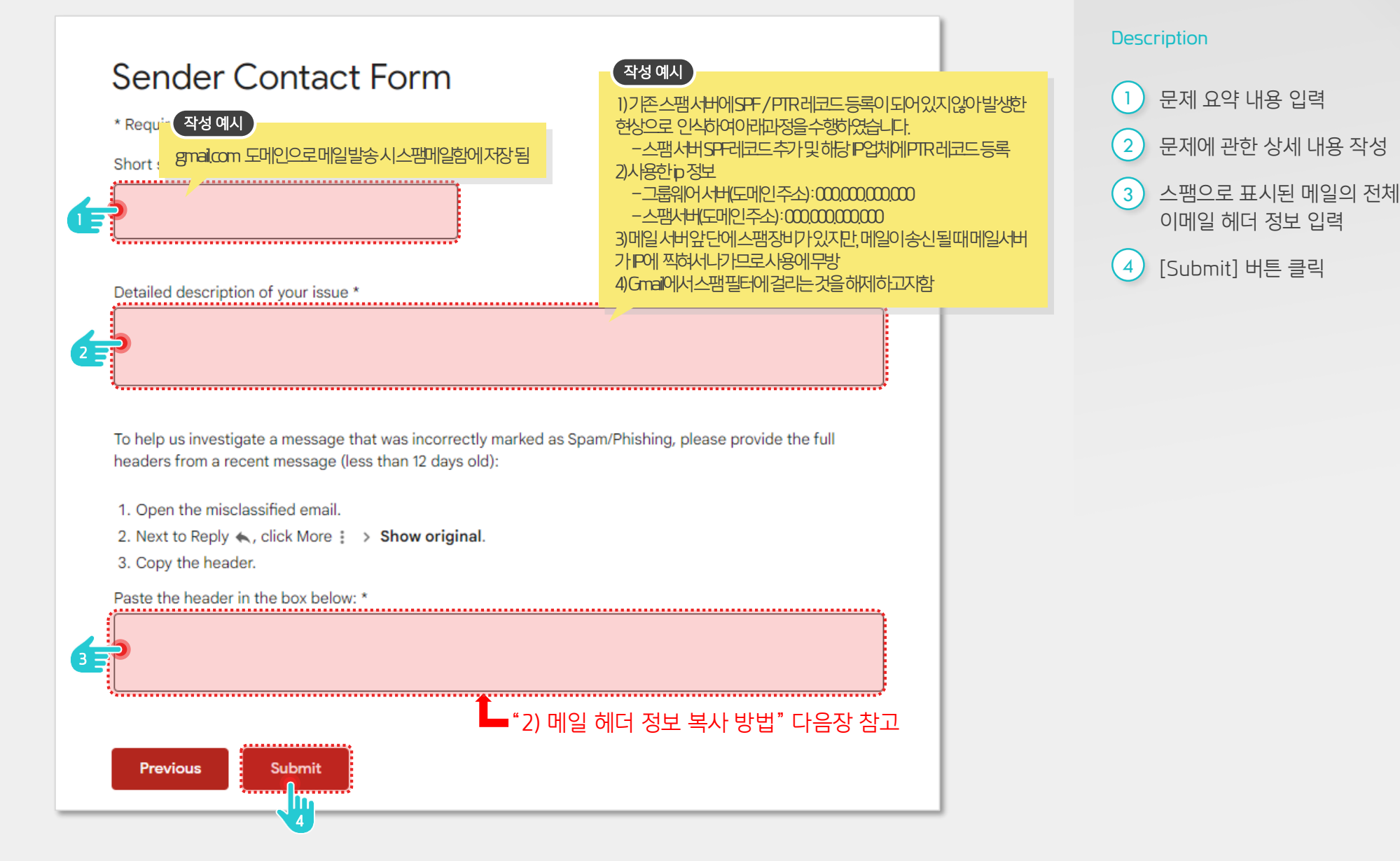

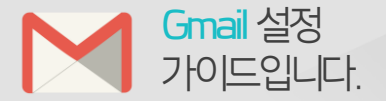

스팸 메일의 상세화면에서 오른쪽

상단의 더보기 버튼 클릭

하위 메뉴 중 [원본 보기] 클릭

[클립보드 복사] 버튼 클릭

※ 스팸 차단 해제 요청서

정보"란에 붙여 넣기

(3페이지 참조)

입력항목 중 "스팸메일 헤더

Description

1

(2)

3

## 2) 메일 헤더 정보 복사 방법

스팸 메일 본문보기 화면에서 원본 보기 화면을 통해 메일 헤더정보를 복사합니다.

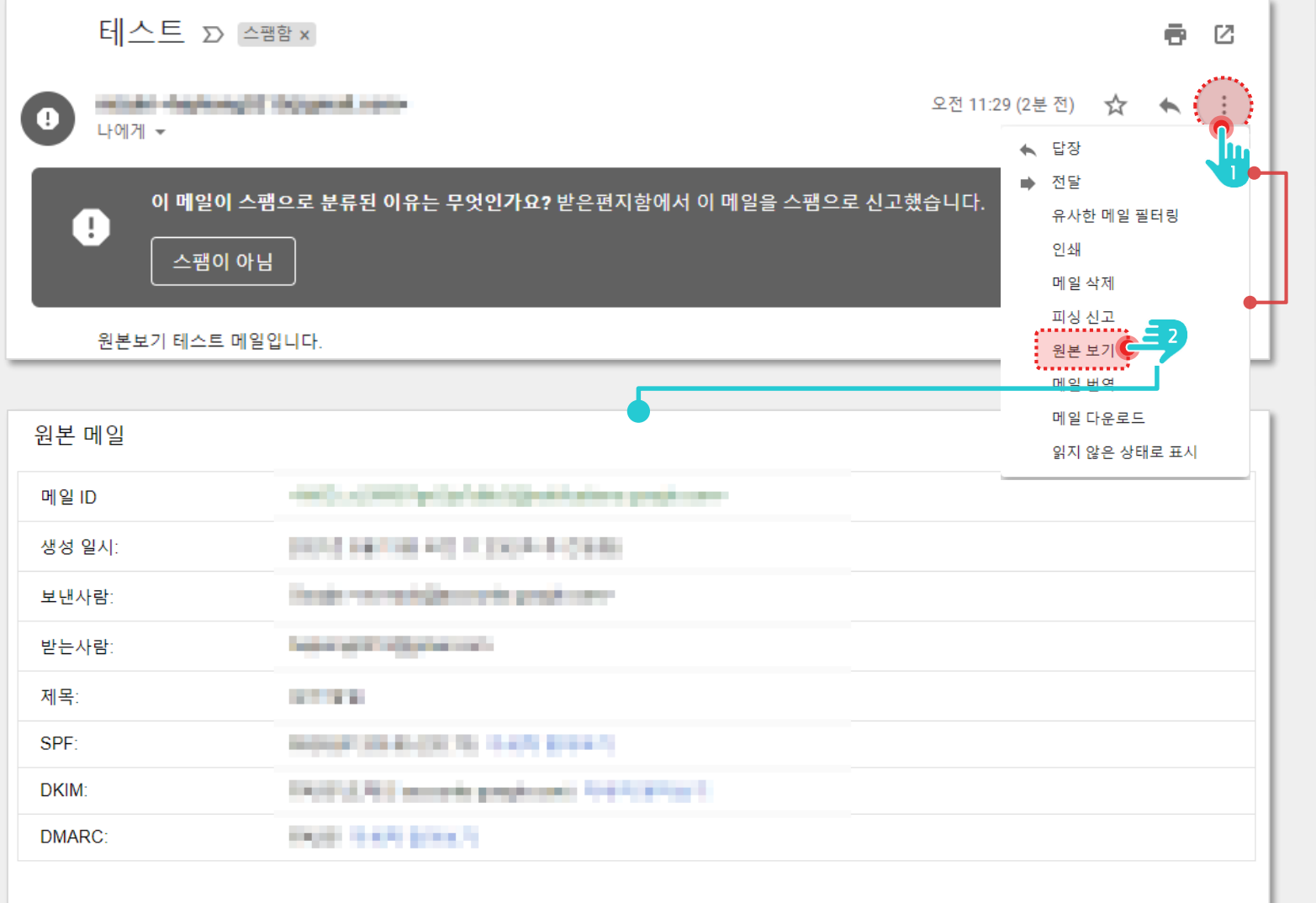

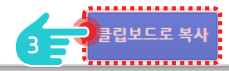

### 3) Gmail 스팸 차단 해지 요청 정책

- Gmail의 경우 유선으로 지원 요청 불가
- 위 같은 사유로 메일로만 해제 신청 진행 가능
- 처리 후에도 처리 메일이 오지 않으므로 지속적으로 요청 진행
- 일주일정도 같은 요청을 한 후 추후에 재확인 필요

(해당 IP로 메일 전송 시 [스팸메일함]에 분류되는지 여부 확인)

• 참고로 Google사는 스팸 해제를 바로 해주시지 않기 때문에 지속적으로 요청

(고객사 중 한달 가량을 기다린 후 해제 된 사례도 있었음)

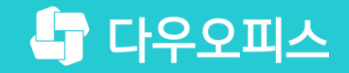

# Thank you

새로운 일하는 방식, 올인원 그룹웨어 다우오피스